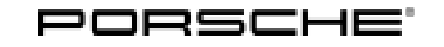

Macan (95B) 3/15 ENU 6690

6

### Trailer Hitch – Mechanical (1D6)

- Revision: This bulletin replaces bulletin Group 6, 3/15 dated March 12, 2015.
- Model Year: As of 2014 up to 2018
- Information: Retrofitting
- Restrictions: NOT in conjunction with stainless steel rear panel (2JX)

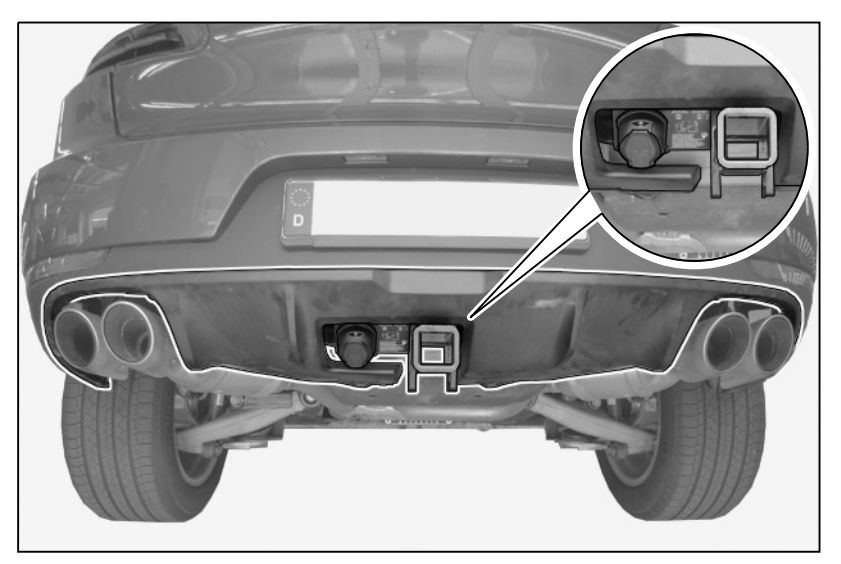

Figure 1

Note:

- The Macan can be retrofitted with a trailer hitch. Note the following special features:
  - Permissible hook load of 440 lbs (200 kg)
  - Plug socket preparation for USA version
  - Payload following installation, restricted by higher vehicle curb weight!
  - Gross vehicle weight and axle load must not be exceeded!

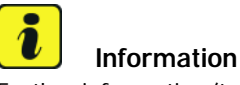

Further information/technical values, instructions for using the trailer hitch and "Driving with a trailer" can be found in the:

- Macan Owner's Manual, topics: "Trailer Hitch", "More Safety and More Driving Pleasure" and "Weights"
- Vehicle registration documents

 $\Rightarrow$  Towbar system – mechanical – USA (1D6), set

Part Info: **95B.044.802.31** 

Parts List:

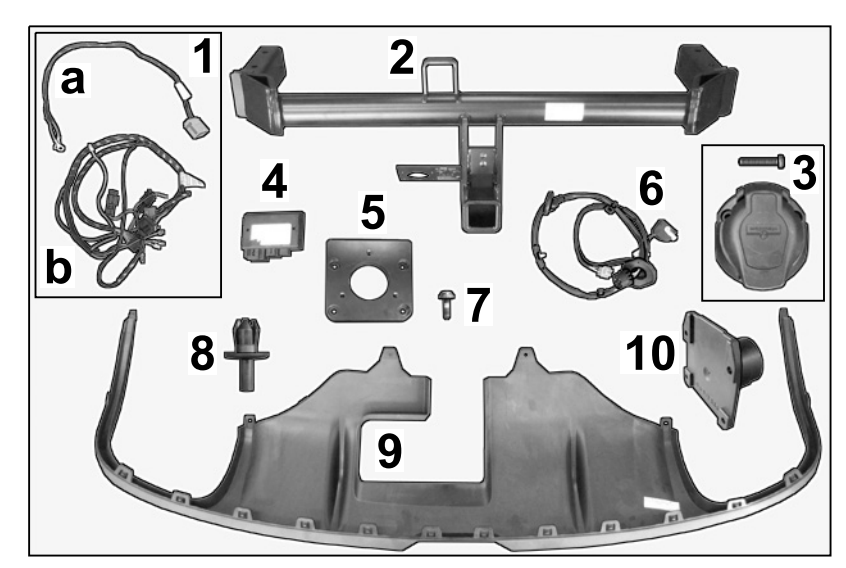

| Fiaure | 2 |
|--------|---|
|        | _ |

| 95B.044.802.35              | 1 x | Wire harness ( $\Rightarrow$ Figure 2 - 1-) consisting of:          |
|-----------------------------|-----|---------------------------------------------------------------------|
|                             | 1 x | Ground line for trailer hitch $\Rightarrow$ Figure 2-1a-            |
|                             | 1 x | Wire harness for control unit $\Rightarrow$ Figure 2-1b-            |
| 8R0.800.491.A               | 1 x | Trailer hitch $\Rightarrow$ Figure 2 - 2-                           |
| 999.650.893.40 <sup>1</sup> | 1 x | 7-pin socket with 3 screws $\Rightarrow$ Figure 2-3-                |
| 4H0.907.383.M               | 1 x | Control unit for mechanical trailer hitch $\Rightarrow$ Figure 2-4- |
| 7L5.945.205 <b>1</b>        | 1 x | Adapter for metal plate $\Rightarrow$ <i>Figure 2</i> -5-           |
| 95B.971.124.A <sup>1</sup>  | 1 x | Wire harness $\Rightarrow$ Figure 2 -6-                             |
| N. 910.742.01               | 4 x | Screw, M5 x 16 <i>⇒ Figure 2-</i> 7-                                |
| N .038.549.4                | 2 x | Expansion rivet, A8 x 12 $\Rightarrow$ Figure 2-8-                  |
| 95B.807.834D 1E0            | 1 x | Rear panel, black <i>⇒ Figure 2 -</i> 9-                            |
| 7L5.971.885 <sup>2</sup>    | 1 x | Cap ⇒ <i>Figure 2</i> <b>-10</b> -                                  |
| 7L0.803.593                 | 1 x | Stopper for cover, square (not shown)                               |
| N.907.721.02                | 4 x | Bolt, M10 x 105 x 45 (not shown)                                    |
| 95B.971.124 <sup>1</sup>    | 1 x | Wire harness (not shown)                                            |

- 1 Not in USA (1D6) set
- <sup>2</sup> Only contained in set 95B.044.802.31.

Macan (95B) 3/15 ENU 6690

6

| Tools:    | Nr.                    | 88 - Toi  | rque angle torque wrench                                                                              | VAS 6933 Disassembly tool                                                                                                    |  |  |
|-----------|------------------------|-----------|----------------------------------------------------------------------------------------------------|----------------------------------------------------------------------------------------------------|--|--|
|           | 9900 - PIWIS Tester 3  |           | VIS Tester 3                                                                                          | Steel drill bit, Ø up to 8.0 mm                                                                                                    |  |  |
|           | Saw or vibrating knife |           |                                                                                                    | Drill                                                                                                    |  |  |
|           | Pla                    | stic wed  | ge                                                                                                    | Round/flat file<br>Flat scraper                                                                                                    |  |  |
|           | Ele                    | ctric tor | ch                                                                                                    |                                                                                                    |  |  |
|           | Knife                  |           |                                                                                                    |                                                                                                    |  |  |
|           |                        |           |                                                                                                    |                                                                                                    |  |  |
| Assembly: | 1                      | Prepar    | ratory work                                                                                           |                                                                                                    |  |  |
|           |                        | 1.1       | Remove rear apron ( $\Rightarrow$ Workshop Man                                                        | ual '635519 Removing and installing rear apron).                                                                                                    |  |  |
|           |                        | 1.2       | Remove center luggage compartment<br>Workshop Manual '700619 Removing (luggage compartment cover)).   | nove center luggage compartment trim panel (luggage compartment cover) ( ⇒<br>rkshop Manual '700619 Removing and installing centre luggage compartment trim pai<br>ggage compartment cover)). |  |  |
|           |                        | 1.3       | Remove side trim panel for luggage co<br>'700619 Removing and installing side<br>compartment cover)). | mpartment (loadspace cover) ( <i>⇒ Workshop Manual</i><br><i>trim panel for luggage compartment (luggage</i>                                                                                  |  |  |
|           |                        | 1.4       | Remove cover for rear lock carrier ( $\Rightarrow$ cover for rear lock carrier).                      | Workshop Manual '703919 Removing and installing                                                                                                    |  |  |
|           |                        | 1.5       | Remove side trim panel for luggage co<br>'700319 Removing and installing side                         | mpartment at the right side ( $\Rightarrow$ Workshop Manual trim panel for rear luggage compartment).                                                                                         |  |  |
|           |                        | 1.6       | Remove rear bumper ( $\Rightarrow$ <i>Workshop M</i> .                                                | anual '635019 Removing and installing rear bumper).                                                                                                    |  |  |
|           |                        | 1.7       | Disconnect the battery ( $\Rightarrow$ Workshop (<br>the battery).                                    | Manual '2X00IN Work instructions after disconnecting                                                                                                    |  |  |
|           | 2                      | Electri   | cal work in passenger compartment                                                                     |                                                                                                    |  |  |
|           |                        | 2.1       | Route and connect ground line                                                                         | Ite and connect ground line                                                                                                    |  |  |

- 2.1.1 Disconnect pin connector socket, green (towbar system preparation) from the holder from the rear  $(\Rightarrow$  *Figure 3*).
  - Pin connector socket, green (towbar system preparation)
  - 2 Bracket
  - 3 Plug (socket) towbar system plug socket
- 2.1.2 Unlock pin connector socket (preparation) and push line BL 2.5<sup>2</sup> out of pin 6.
- 2.1.3 Unlock a new green pin connector socket (ground line) and push line BL 2.5<sup>2</sup> into chamber 6.

Lock the new green pin connector housing (ground line).

- 2.1.4 Install green pin connector socket (ground line) into the holder from the rear ( $\Rightarrow$  *Figure 4* -**Arrow**-).
  - 1 Ground line
  - **2** Cap nut for ground pin 42
- 2.1.5 Route ground line to ground pin 42 (rear, right) ( $\Rightarrow$  *Figure 4*).
- 2.1.6 Install cable ring eyelets onto ground pin 42 and fasten loosely with cap nut (⇒ *Figure 4 2-*). An additional cable ring eyelet will be installed on ground pin 42 later.

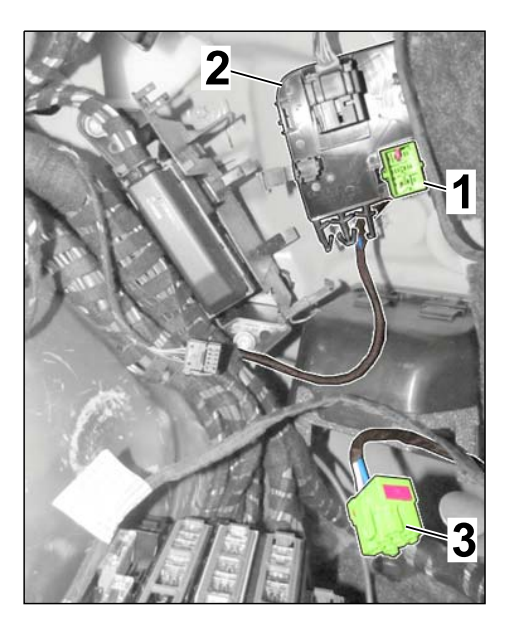

Figure 3

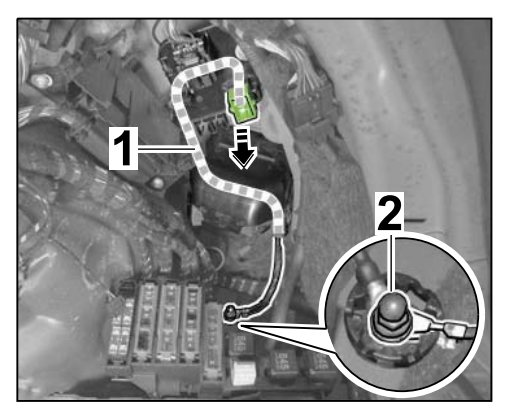

Figure 4

- 2.2 Install and connect towbar system control unit
  - 2.2.1 Clip towbar system control unit into bracket ( $\Rightarrow$  *Figure 5*).
    - 1 Trailer hitch control unit
    - 2 Towbar system preparation
    - **3** Main wire harness
    - 4 Bracket

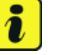

#### Information

Wire harness for trailer hitch preparation is secured to the main wire harness in the luggage compartment at the right  $\Rightarrow$  Figure 4 -3-.

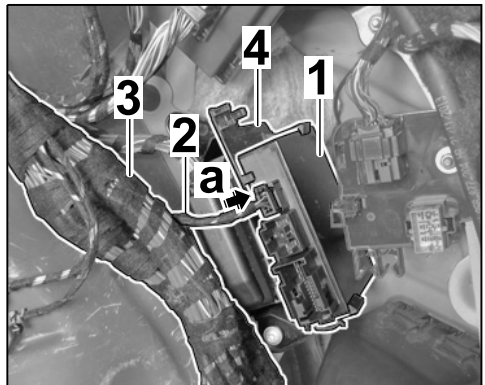

Figure 5

- 2.2.2 Disconnect towbar system preparation connector from main wiring harness.
- 2.2.3 Connect towbar system preparation plug to the trailer hitch control unit ( $\Rightarrow$  Figure 5 -a-).
- 2.3 Prepare control unit wire harness for installation
  - A Wire harness for control unit (Not for USA)
  - **B** Wire harness for control unit (USA version)
  - 1 Branch for electric towbar system button
  - 2.3.1 Complete wire harness USA version  $(\Rightarrow Figure 6 B -).$
- 2.4 Connect branch for power supply (control unit wiring harness)

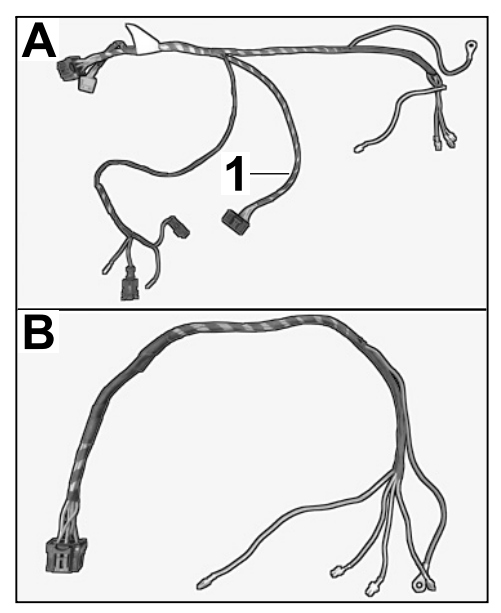

Figure 6

- Macan (95В) 6690 ели 3/15
  - 2.4.1 Loosening fuse box in the luggage compartment
    - 1 Hexagon nut
    - 2 Fuse box (luggage compartment)

Remove hexagon nut ( $\Rightarrow$  *Figure* 7).

Pull fuse box (boot) out of the openings on the longitudinal member ( $\Rightarrow$  *Figure 7-a-*).

- 2.4.2 Release locks of fuse strip C and fuse strip B. Remove fuse strips B / C by pulling them down (⇒ *Figure 8* -Arrows-) out of the fuse box.
  - 1 Fuse strip B
  - 2 Fuse strip C
  - **3** Locking mechanism

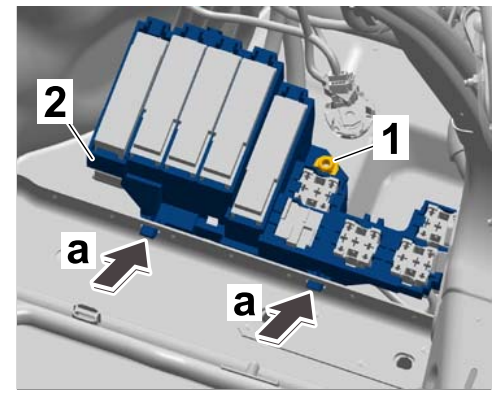

Figure 7

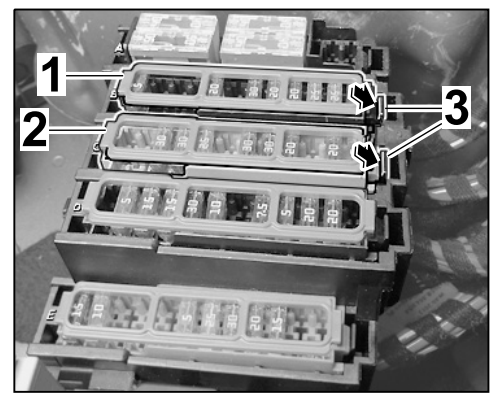

Figure 8

- 2.4.3 Release bottom cap from fuse strips B and C on both sides and unclip it ( $\Rightarrow$  *Figure* 9-a-).
  - 1 Locking mechanism
  - 2 Bottom cap

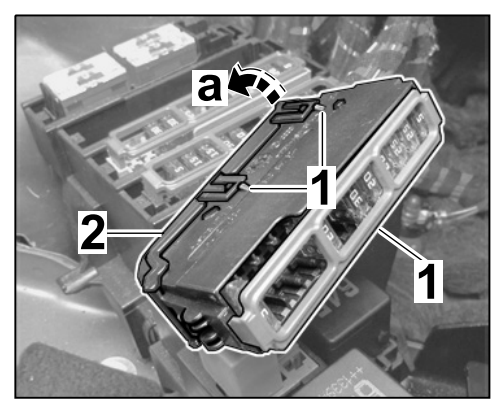

Figure 9

#### Macan (95B) Installation and Conversion Instructions 3/15 ENU 6690 2.4.4 Use a screwdriver to open the secondary lock on fuse strips B and 2 $C \implies Figure 10-a-$ ). - Secondary lock 1 - Screwdriver 2 i Information Ensure socket contact is seated securely. 2.4.5 Insert socket contacts into fuse strips B / C as follows: Figure 10 Fuse strip B, 1.5 mm<sup>2</sup> Chamber 2 RD/WH line ⇒ 3 RD/YE line ⇒

| Fuse strip C, 2.5 mm <sup>2</sup> |    | Chamber |  |  |
|-----------------------------------|----|---------|--|--|
| RD/WH line                        | ſſ | 1       |  |  |

⇒

4

- 2.4.6 Close secondary lock on fuse strips B and C.
- 2.4.7 Install cap on fuse strips B and C.

RD/BU line

2.4.8 Insert fuse strips C and B into the fuse box in the luggage compartment.

- 2.5 Secure fuse box in the luggage compartment.
  - 1 Hexagon nut
  - 2 Fuse box (luggage compartment)
  - 2.5.1 Install fuse box (luggage compartment) into the openings on the longitudinal member ( $\Rightarrow$  Figure 11-a-).
  - 2.5.2 Install hexagon nut.
- 2.6 Route and connect control unit wire harness.
  - 2.6.1 Route control unit wire harness to the trailer hitch control unit.
    - 1 Ground line for trailer hitch
    - **2** Ground pin 42
    - **3** Tie-wrap

Connect plug connection ( $\Rightarrow$  *Figure* 12-a-).

Secure control unit wire harness with a tie-wrap ( $\Rightarrow$  *Figure 12-3-*).

2.6.2 Route cable ring eyelet of ground line for towbar system ( $\Rightarrow$  *Figure 12* -**1**-) to ground pin 42 ( $\Rightarrow$  *Figure 12*-**2**-).

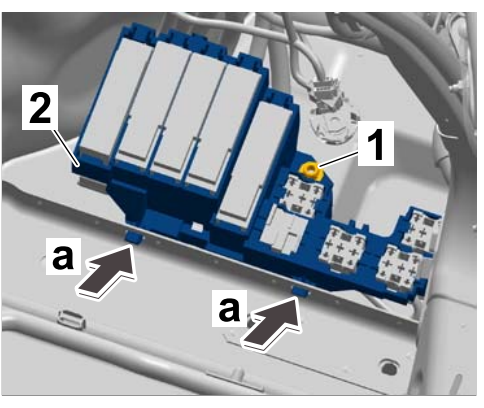

Figure 11

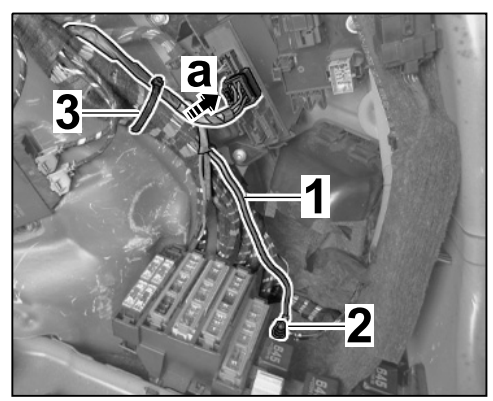

Figure 12

- 2.6.3 Secure cable ring eyelets from ground line for trailer hitch and ground line from control unit wire harness to ground pin 42.
  Tightening torque 9 Nm (6.5 ftlb.)
- 2.7 Secure towbar system as shown in Figure 13  $(\Rightarrow$  Figure 13).
  - 1 30-amp/fuse strip C
  - 2 20-amp/fuse strip B
  - 3 20-amp/fuse strip B
  - 4 20-amp/fuse strip B

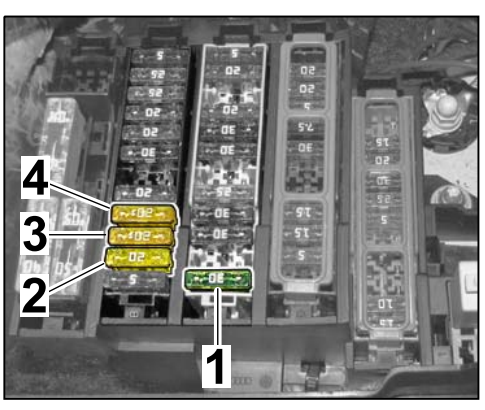

Figure 13

- 3 Install trailer hitch
  - 3.1 **ONLY** USA, Puerto Rico: Mount cap with four screws M5 x 16 onto holder plate of towbar system ( $\Rightarrow$  *Figure 16*).
    - 1 Screw, M5 x 16
    - **2** Cap

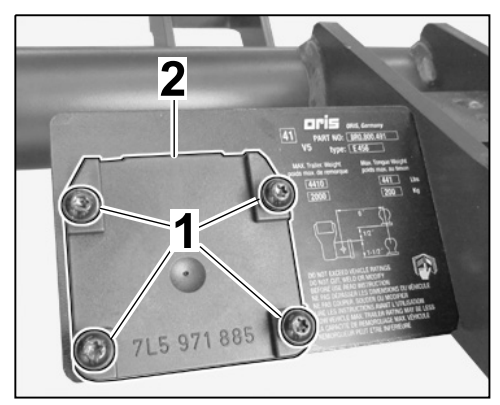

Figure 16

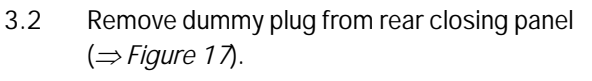

- 1 Dummy plug
- 3.3 Install trailer hitch

- 3.3.1 Insert towbar system guide profile into the longitudinal member on the vehicle, position it and secure it with four new screws, M10 x 105 x 45  $(\Rightarrow$  *Figure 18*).
  - 1 Screw, M10 x 105 x 45

Screw, M10 x 105 x 45 (4 ea.): Tightening torque 50 Nm (37.5 ftlb.) +90° (+67.5 ftlb.)

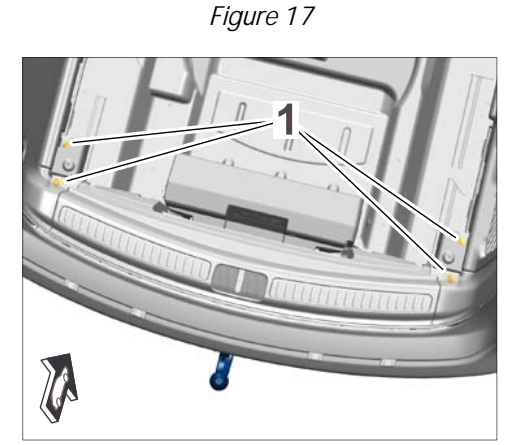

Figure 18

- 3.3.2 Guide wire harness for towbar system through rear closing panel into the boot.
  - 1 - Cable clip

Install grommet in rear wall (⇒ Figure 19-Arrow-)

Install cable clip (wire harness for towbar system) on bolt ( $\Rightarrow$  Figure 19**-1-**).

- 3.3.3 Route wire harness for towbar system ( $\Rightarrow$  Figure 20-1-) to the towbar system control unit.
  - Wire harness for trailer 1 hitch
  - 2 - Cable clip
  - 3 Bracket

Install cable clip ( $\Rightarrow$  *Figure 20*-2-) on back panel.

Install wire harness for trailer hitch in the bracket ( $\Rightarrow$  *Figure 20*-**3**-).

- 3.3.4 Connect plug to towbar system preparation ( $\Rightarrow$  *Figure 21*-1-).
  - 1 - Connection to towbar system preparation
  - 2 - Towbar system control unit connection

Connect plug to the towbar system control unit ( $\Rightarrow$  *Figure 21*-**2**-)

Concluding work 4

Figure 21

4.1 Install side trim panel for luggage compartment at the right side (  $\Rightarrow$  Workshop Manual '700319 Removing and installing side trim panel for rear luggage compartment').

4.2 Install cover for rear lock carrier (  $\Rightarrow$  Workshop Manual '703919 Removing and installing cover for rear lock carrier').

Figure 20

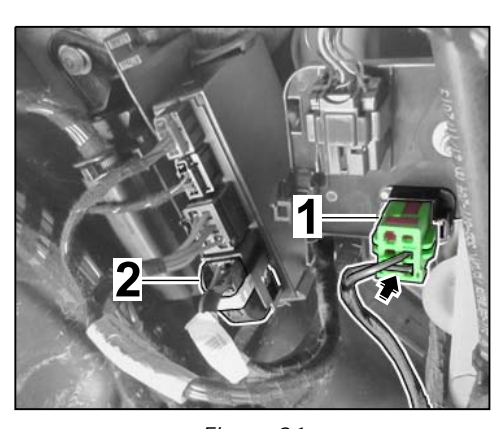

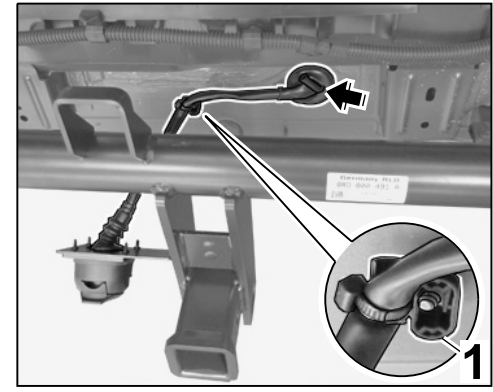

Figure 19

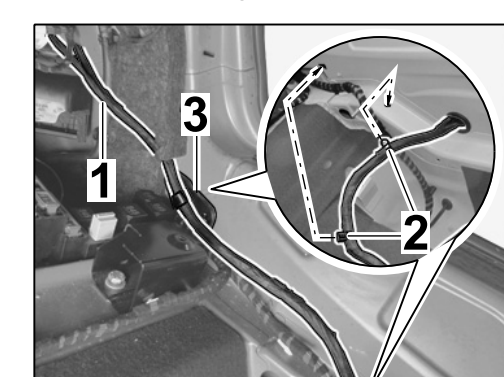

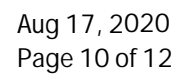

### Tequipment

3/15 6690 ENU

Macan (95B)

- 4.3 Install side trim panel for luggage compartment (loadspace cover) (  $\Rightarrow$  Workshop Manual '700619 Removing and installing side trim panel for luggage compartment (luggage compartment cover)).
- 4.4 Install center luggage compartment trim panel (luggage compartment cover) ( ⇒ Workshop Manual '700619 Removing and installing centre luggage compartment trim panel (luggage compartment cover)).
- 4.5 Convert rear panel ( $\Rightarrow$  Workshop Manual '635619 Removing and installing rear panel).
- 4.6 Install rear apron ( $\Rightarrow$  Workshop Manual '635519 Removing and installing rear apron').

#### Coding: 5 Code trailer hitch

#### NOTICE

#### Voltage drop

- Risk of irreparable damage to control unit
- Risk of damage to control unit
- Fault entries in the control unit
- Coding in the control unit is aborted
- Malfunctions in control unit, even during programming
- $\Rightarrow$  Switch off the ignition and remove the ignition key before disconnecting the control unit.
- $\Rightarrow$  Ensure that the power supply is not interrupted during programming.
- ⇒ Connect a battery charger with a current rating of at least Nominal value 90 A to the vehicle battery.
  - 5.1 Connect battery charger ( $\Rightarrow$  Workshop Manual '2X00IN battery trickle charging).

### i Information

The **9900 - PIWIS Tester III** instructions take precedence since the description may be different with later Tester releases.

The procedure described here has been structured in general terms; different text or additions may appear on the **9900 - PIWIS Tester III**.

- 5.2 **9900 PIWIS Tester 3** must be connected before switching on the ignition.
- 5.3 Select the required vehicle type. PIWIS Tester Diagnostics starts.
- 5.4 Maintenance of vehicle data
  - 5.4.1 Select Additional menu by pressing F7". Press F11" to confirm the question "Create Vehicle Analysis Log (VAL)?".

| 6       | Ν     | Macan (95B)         |                                    | Installation and Conversion Instructi                                                                                                    |                                          |
|---------|-------|---------------------|------------------------------------|----------------------------------------------------------------------------------------------------|------------------------------------------|
| 0       | 6690  | ENU                 | 3/15                               |                                                                                                    | SION INSTRUCTIONS                        |
|         |       |                     | F 4 2                              | Coloct the "Meintenence of uchiele date" function. Dr                                                                                                    |                                          |
|         |       |                     | 5.4.2                              | appears in the Value group column.                                                                                                    | ess • F12 <sup>**</sup> until PR numbers |
|         |       |                     | 5.4.3                              | In the 'Family' column: Select "Towbar system".                                                                                                    |                                          |
|         |       |                     |                                    | Open the drop-down menu in the "Value" column and s without ball hitch (USA)". Press • F12" to continue.                                                                                        | select "1D6 - Towbar system              |
|         |       |                     | 5.4.4                              | Selected values are displayed. Press • F8" to write                                                                                                    | values.                                  |
|         |       |                     |                                    | Wait until the message "Generation of vehicle data is                                                                                                    | complete" appears.                       |
|         |       |                     | 5.4.5                              | Press • F12" to switch to Report management.                                                                                                    |                                          |
|         |       |                     | 5.4.6                              | Press •F10" to open the log and check that vehicle system without ball hitch (USA)" is entered.                                                                                                 | equipment "1D6 - Towbar                  |
|         |       |                     |                                    | Close the log.                                                                                                    |                                          |
|         |       |                     | 5.4.7                              | Press • F11" to switch to the control unit overview.                                                                                                    |                                          |
|         |       | 5.5 Adapt           |                                    | coding.                                                                                                    |                                          |
|         |       |                     | 5.5.1                              | Select all control units with $\bullet Ctrl  A^{\scriptscriptstyle \#}$ .                                                                                                    |                                          |
|         |       |                     | 5.5.2                              | Switch to the "Codings/adaptations" menu.                                                                                                    |                                          |
|         |       |                     | 5.5.3                              | Select function "Automatic coding". Press • F12" to                                                                                                    | continue.                                |
|         |       |                     | 5.5.4                              | Wait until the message "Coding has been completed • F12" to continue.                                                                                                    | successfully." appears. Press            |
|         |       |                     | 5.5.5                              | Switch back to the "Overview!" menu.                                                                                                    |                                          |
|         |       | 5.6                 | Read o<br>fault m<br><i>and ma</i> | out the fault memories of all systems, work through any existing faults and erase th memories. $\Rightarrow$ Workshop Manual '0335IN Diagnostic maintenance: diagnostic systemaintenance inter' |                                          |
|         |       | 5.7                 | Switch                             | off ignition and disconnect 9900 - PIWIS Tester 3.                                                                                                    |                                          |
|         |       | 5.8                 | Discon                             | nect battery charger ( $\Rightarrow$ Workshop Manual '2X00IN Bat                                                                                                    | ttery trickle charging)                  |
| 66 90 2 | 3 03: | Mechani<br>Includes | cal towbar<br>: Remo<br>towba      | system (1 x) installed<br>ving and installing rear panel, installing and coding<br>ar system.                                                                                                   | Labor time: 235 TU                       |
| 91 70 2 | 5 53: | Lane Ch<br>Includes | ange Assist<br>: Calibr            | control unit programmed rating calibration plate on the vehicle.                                                                                                    | Labor time: 47 TU                        |

Important Notice: Technical Bulletins issued by Porsche Cars North America, Inc. are intended only for use by professional automotive technicians who have attended Porsche service training courses. They are written to inform those technicians of conditions that may occur on some Porsche vehicles, or to provide information that could assist in the proper servicing of a vehicle. Porsche special tools may be necessary in order to perform certain operations identified in these bulletins. Use of tools and procedures other than those Porsche recommends in these bulletins may be detrimental to the safe operation of your vehicle, and may endanger the people working on it. Properly trained Porsche technicians have the equipment, tools, safety instructions, and know how to do the job properly and safely. Part numbers listed in these bulletins are for reference only. The work procedures updated electronically in the Porsche PIWIS diagnostic and testing device take precedence and, in the event of a discrepancy, the work procedures in the PIWIS Tester are the ones that must be followed.

© 2020 Porsche Cars North America, Inc.

Aug 17, 2020 Page 12 of 12